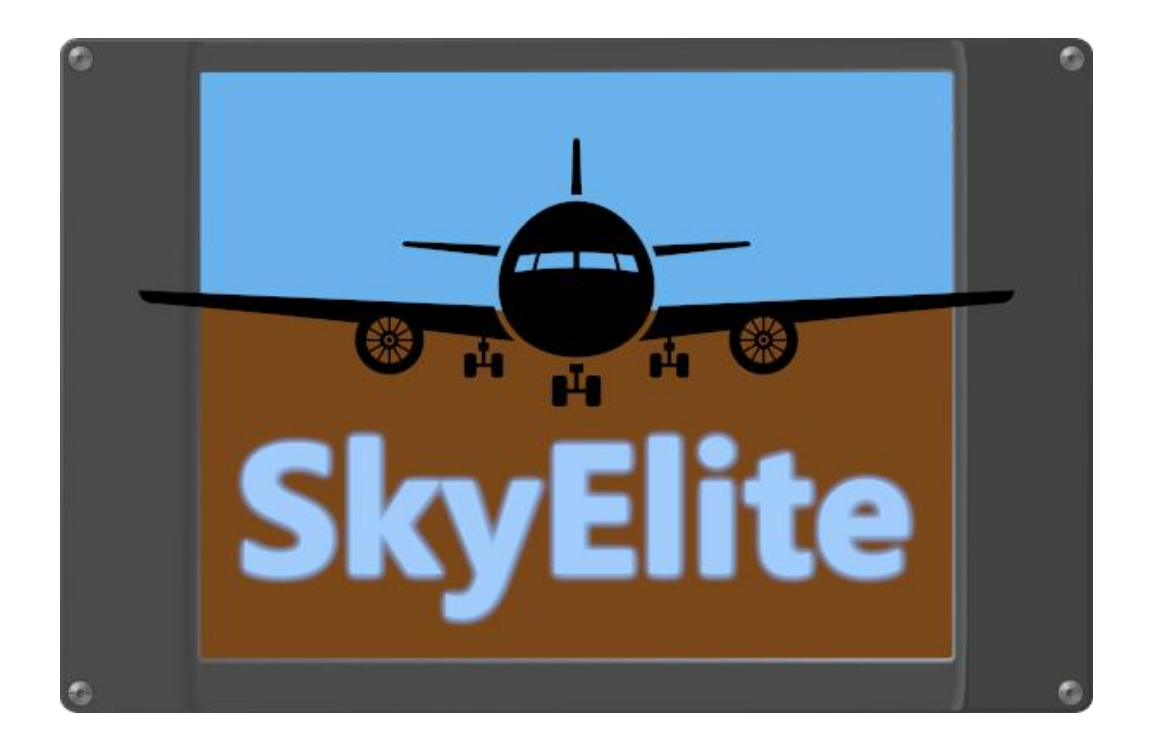

#### **SkyElite Browser for Windows**

#### User's Manual

Version 1.0 – Revised October 12, 2021

www.4FlightSims.com

support@4FlightSims.com

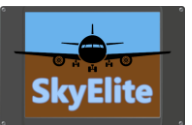

# Table of Contents

# Contents

| Table of Contents                       | 2 |
|-----------------------------------------|---|
| About SkyElite Browser                  | 3 |
| SkyElite Browser installation and usage | 3 |
| Release Changes                         | 3 |

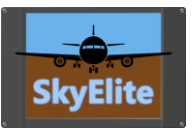

### About SkyElite Browser

SkyElite Browser is a light-weight web browser based on Chromium Engine Framework that connects and opens SkyElite interface directly in full screen mode and improves performance if several browser windows are opened.

It is strongly recommended for home cockpit makers wanting more than one PDF screen.

This browser is free and provided to be used with SkyElite for Windows only, without any commercial responsibility, liability or support.

We provide this free tool as an optional resource for SkyElite "As Is" and "As Available" without warranty of any kind. Use it at your sole risk only.

SkyElite Browser installation and usage

Be aware that a free copy of SkyElite browser may be already included in the commercial version of SkyElite.

If not, download SkyEliteBrowser.zip from downloads and extract the files to your desired folder, there is not a mandatory folder location for this software, but it has to be on the same computer where SkyElite is installed.

Create a shortcut, desktop icon, to the SkyEliteBrowser.exe included in the installed folder.

When SkyEliteBrowser.exe is executed, it opens a full screen maximized browser and it connects automatically with SkyElite landing page.

Using F10 and F11 function keys or - and + keys on a numeric keyboard, SkyElite Browser can be moved to previous or next monitor if multiple monitors are installed in the system.

Multiple instances of SkyEliteBrowser.exe can be opened and used with different SkyElite PDF screens.

Press F8 key to close and exit SkyEliteBrowser.exe.

Multiple predefined desktop icons can be created pointing to the same SkyEliteBrowser.exe.

There are two possible parameters for the shortcut, first is monitor number to place in, second is the address to connect to if SkyElite is in a different computer:

Example: SkyEliteBrowser.exe 1 http://192.168.1.12:7667

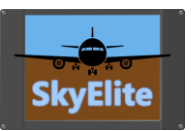

# Release Changes

Update 1.0 – January 15, 2021 • Initial SkyElite Browser release